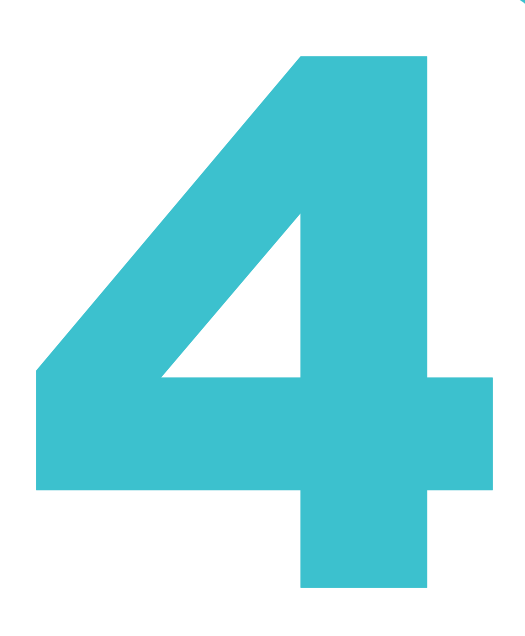

意匠の操作方法を説明しています。

意匠の操作

- 照会したい文献番号がわかる場合は、「4.1 文献番号で意匠を照会する【意匠番号照会】」 (P.100)をご参照ください。
- 照会したい文献番号がわからない場合やキーワードで検索したい場合は、「4.2 キーワードで意 匠を検索する【意匠検索】」(P.103)をご参照ください。
- 審決の検索方法については、「2.8 審決・判決公報を検索する【審決検索】」(P.45)をご参照 ください。
- 経過情報の参照方法については、「2.3 経過情報を参照する」(P.30)をご参照ください。
- 画面の項目説明はヘルプをご参照ください。

- 4.1 文献番号で意匠を照会する【意匠番号照会】 ......100
- 4.2 キーワードで意匠を検索する【意匠検索】.....103
- 4.3 意匠分類を照会する【意匠分類照会】 ......106

# 4.1 文献番号で意匠を照会する【意匠番号照 会】

登録番号や公知資料番号などの番号から文献を照会する方法を説明します。

画像意匠検索(外部サイト)

~ @

番号

1568234

指定した番号の範囲で検索します。

|                   |                          |                         | 用語集》         | 「公知資料」                   | (P.153) |
|-------------------|--------------------------|-------------------------|--------------|--------------------------|---------|
| 操作例               |                          |                         |              |                          |         |
| 意匠登録              | 番号「1568234」を             | 照会する。                   |              |                          |         |
| <b>1.</b> グ⊡<br>⇒ | コーバルナビゲーショ<br>「意匠番号照会」画面 | ンから「意匠」-「意<br>īが表示されます。 | 意匠番号照会」を選択しま | す。                       |         |
|                   | 特許·実用新案                  | 意匠                      | 商標           | 審判                       |         |
|                   | ホーム > 意匠番号照会             | 意匠番号照会                  |              |                          | -1.     |
|                   | Q 意匠番号照会                 | 意匠検索                    |              | <ul> <li>トリレブ</li> </ul> |         |

.....

クリア

入力した番号単独で検索します。番号を複数入力する場合は、それぞれをスペースで区切り入力してください。

2.

3.

---

| 2. | 検索条件を入力します。   |
|----|---------------|
|    | ここでは以下を入力します。 |

文献番号から国内公報、公知資料

□ 関連一括照会 □ 類似一括照会

入力種別 ● 番号入力 入力し

○ 番号範囲入力

番号種別

登録番号 ⊕ 追加

- 「入力種別」で「番号入力」を選択します。
- 「番号種別」で「登録番号」を選択します。
- •「番号」に「1568234」を入力します。

- 3. 「照会」ボタンを押します。
  - ⇒ 「検索結果一覧」画面が表示されます。

|                                                              |                   | へ 照会                | クリア  |                |                                                                   |
|--------------------------------------------------------------|-------------------|---------------------|------|----------------|-------------------------------------------------------------------|
| (検索結果一覧                                                      |                   |                     |      |                | (トヘルブ                                                             |
| 国内公報 公知<br>(1) (                                             | 資料 外国公報<br>-) (-) |                     |      |                |                                                                   |
| これた番号と検索結果の                                                  | 対応をご確認いただけます。(    | ( <u>対応表</u> )      |      |                |                                                                   |
|                                                              |                   | 検索一覧オプション           |      |                | 閉じる ―                                                             |
| 一覧画面の表示形式: 🤇                                                 | ●番号のみ () 代表図と簡易   | 書誌 🔵 代表図と書誌 🔵 全図    |      |                |                                                                   |
| は表示画面の表示形式: (                                                | ● テキスト表示 ○ PDF表示  | Ř                   |      | は複数PDFダウンロード   | □-類印刷 ぱ CSV出力                                                     |
| <b>bPDFダウンロードは、</b>                                          | 晨大20案件まで選択できます。   |                     |      |                |                                                                   |
|                                                              | 出願番号              | ▲ 国际登球番号+<br>意匠番号 ▲ | 審判番号 | その他種別          | 各種機能                                                              |
| lo. 登録番号 ▲                                                   |                   |                     |      |                |                                                                   |
| lo. 登録番号 ▲                                                   |                   |                     |      |                | 已 経過情報                                                            |
| <ol> <li>登録番号▲</li> <li>         音匠登録1568234     </li> </ol> | 章匠出題2016-0092     | 12 -                |      | -              | □ 经递情報 □ 参考文献情報                                                   |
| lo. 登録番号▲<br>1<br>〕<br>意匠登録1568234                           | 意匠出願2016-0092     | 12 -                | -    | -<br>基礎意匠<br>- | <ul> <li>ご 経過情報</li> <li>ご 参考文献情報</li> <li>ご 関連/類似意匠情報</li> </ul> |

**4.** 参照したい公報の文献番号のリンクを選択します。 ここでは「登録番号」列の「意匠登録 1568234」を選択します。

⇒ 「文献表示」 画面が表示されます。

| <b>(</b> 文献表示                                                                                                    | <ul> <li>へはす)</li> </ul>                                                                    |
|----------------------------------------------------------------------------------------------------|---------------------------------------------------------------------------------------------|
|                                                                                                    | 〈 前の文献 1 / 1 表示 次の文献 〉                                                                      |
| 意匠登録1568234                                                                                                    | □ 經過前報 □ 参考文献捐報 □ d' URL                                                                    |
| 文献表示画面の表示形式: <b>③</b> テキスト表示 〇 PDF表示<br>意匠公報                                                                                                    |                                                                                             |
| (19) 【発行国】日本国特許庁(JP)<br>(45) 【発行日】平成29年1月30日(2017.1.30)<br>(12) 【公報禮別】夏匠公報(S)<br>(11) 【登録番号】夏匠登録第1568234号(D1568234)                                                                                                    | 図面     閉じる ー       【斜視図1】     【斜視図2】     【斜視図3】     【斜視図4】       【正面図】     【皆面図】     【右側面図】 |
| <ul> <li>(24) 【登録日】平成28年12月22日(2016.12.22)</li> <li>(54) 【意匠仁係る物品】乗用自動車</li> <li>(52) 【意匠分類】<u>62-2100</u></li> <li>(51) 【国際意匠分類】Loc(10)Cl.12-08</li> <li>(21) 【出際電号】意願2016-9212(D2016-9212)</li> <li>(22) 【出際電子28年4月27日(2016 4 27)</li> </ul> | 「平面図」                                                                                       |
| (22) (國濟百 平成28年4月27日 (2016, 4, 27)<br>(72) (國濟百<br>(氏名)<br>(72) (國作省)<br>(氏名)<br>(72) (國作者)<br>(氏名)                                                                                                    |                                                                                             |
| <ul> <li>(72) [副作者]</li> <li>[氏名]</li> <li>(72) [創作者]</li> <li>[氏名]</li> <li>(72) [創作者]</li> <li>[氏名]</li> <li>(73) [意匠惟者]</li> </ul>                                                                                                    |                                                                                             |
| 【観別番号】000003137<br>【氏名又は名称】マツダ株式会社<br>【氏名又は名称興語表記】Mazda Motor Corporation                                                                                                    | 【斜視図1】                                                                                      |
| (74) (代理人)<br>[満別番号] 100067828<br>[詳理士]<br>[氏名又は名称]<br>(74) 【代理人】<br>[識別番号] 100115381                                                                                                    |                                                                                             |
| (弁理士)<br>【氏名又は名称]<br>(74) 【代理人】<br>(識別番号) 100075878<br>(辞理士)<br>「年名又け名称]                                                                                                    |                                                                                             |
| <ul> <li>(74)【代理人】</li> <li>【識別番号】100120787</li> <li>(井理士)</li> <li>(氏名又は名称)</li> <li>(74)【代理人】</li> <li>[端別番号】100195372</li> </ul>                                                                                                    |                                                                                             |

# 4.2 キーワードで意匠を検索する【意匠検 索】

意匠分類、意匠に係る物品などのキーワードから文献を検索する方法を説明します。

#### 操作例

「かばん」について、どのような意匠が登録されているか調べる。

- 1. グローバルナビゲーションから「意匠」-「意匠検索」を選択します。
  - ⇒ 「意匠検索」画面が表示されます。

| 特許·実用新案                                                                                        | 意匠                                                           | 商標                                   | 審判       |     |
|------------------------------------------------------------------------------------------------|--------------------------------------------------------------|--------------------------------------|----------|-----|
| ©E66素<br>Q 意匠検索                                                                                | 夏匠番号照会<br>夏匠検索<br>夏匠分類照会                                     |                                      | ► ^LJ    | -1  |
| 日本意匠分類/Dターム等から、<br>検索項目を選択し、検索キーワー<br>検索項目によって検索可能な範囲<br>分類情報については <sup>D</sup><br><u>意匠分類</u> | ■<br>画像意匠枝変(外部サイト)<br>■が異なりますのでご注意ください。(□ 詳細はご<br>図会を参照ください。 | 、スペース区切りでOR 検索します。)<br>* <u>ちら</u> ) |          |     |
| LT 検索条件を読み込む                                                                                   |                                                              |                                      |          | - 2 |
|                                                                                                | 文献種別                                                         |                                      | 詳細設定 十   |     |
| ✓ 国内公報 all                                                                                     | 公知資料 外国公報                                                    |                                      |          |     |
| 検索キーワード<br>検索項目                                                                                | キーワード                                                        |                                      |          |     |
| 意匠に係る物品/物品名/原語物                                                                                | 78名 ~ CP かばん                                                 |                                      | <i>a</i> |     |
| ◎ 削除 AND                                                                                       |                                                              |                                      |          |     |
| 日本意匠分類/Dターム                                                                                    | ✓ 凸 例) G22100                                                |                                      | 田分類 変換   |     |
| ◎ 削除 ⊕ 追加                                                                                      |                                                              |                                      |          |     |
|                                                                                                | 除外キーワード検索から除外するキー                                            | フードを指定します。                           | 開< +     |     |
|                                                                                                | 検索オプション                                                      |                                      | 開< +     |     |
| オプション指定:なし                                                                                     |                                                              |                                      |          |     |
|                                                                                                | Q. 検索                                                        | לעל                                  | 検索条件を保存  | -3  |

2. 検索条件を入力します。

ここでは以下を入力します。

- •「文献種別」で「国内公報」を選択します。
- 「検索キーワード」の「検索項目」で「意匠に係る物品/物品名/原語物品名」を選択しま す。
- 「検索キーワード」の「キーワード」に「かばん」を入力します。
- 3. 「検索」ボタンを押します。
  - ⇒ 「検索結果一覧」 画面が表示されます。

| 国内公報 公知資料                                                                                                    | 4 外国公報                                                                                                    |                                                                                                    |                                                                                            |                                                                                                    |              |
|----------------------------------------------------------------------------------------------------|----------------------------------------------------------------------------------------------------|----------------------------------------------------------------------------------------------------|--------------------------------------------------------------------------------------------|----------------------------------------------------------------------------------------------------|--------------|
| 1297)                                                                                                    | (~)                                                                                                    |                                                                                                    |                                                                                            |                                                                                                    |              |
|                                                                                                    |                                                                                                    | 検索一覧オプショ                                                                                                    | 1>                                                                                         | 88                                                                                                    | ೮            |
| 騒年別:全て   <u>2023年(1</u> 3<br>、                                                                                                | <u>2件)   2022年(42件)   202</u>                                                                                                    | <u>1年(60件)   2020年(81件)   20</u>                                                                                                    | 0 <u>19年(89件)</u>   <u>2018年(78件)</u>   <u>2017年(</u>                                      | 89件)   2016年(115件)   2015年(68件)   1                                                                                                    | <u>他(663</u> |
| ル<br>類別:全て  <u>B4-10(611作</u>                                                                                                 | <u>き)   84-14(235件)   84-15</u>                                                                                                    | <u>5(81件)</u>   <u>B4-1(38件)</u>   <u>B4-90(</u>                                                                                                    | ) <u>(38件)</u>   <u>B4-1CA(35件)</u>   <u>B4-920(29件</u>                                    | <u>)   <u>B4-94(27件)</u>   <u>B4-1BA(18件)</u>   <u>他(185</u></u>                                                                                  | 5任)          |
| -関画面の表示形式: 🔘 作                                                                                                    | 「売回と簡易書誌 ○ 代売回                                                                                                    | と書誌()全図                                                                                                    |                                                                                            |                                                                                                    |              |
|                                                                                                    | 0                                                                                                    | 0                                                                                                    |                                                                                            |                                                                                                    |              |
| 長示画面の表示形式: 🔘                                                                                                    | テキスト表示 🔿 PDF表示                                                                                                    |                                                                                                    |                                                                                            | 1 複数PDFダウンロード 🕒 一類印刷                                                                                                    | tt csv出力     |
|                                                                                                    |                                                                                                    |                                                                                                    |                                                                                            |                                                                                                    |              |
| PDFダウンロードは、最大2                                                                                                    | 0案件まで選択できます。                                                                                                    |                                                                                                    |                                                                                            |                                                                                                    |              |
| PDFダウンロードは、最大2<br>の表示順(ソート条件):                                                                                                | 0案件まで選択できます。<br>登録番号                                                                                                    | ✓ ● 昇順 ●                                                                                                    | ) (B)(E)                                                                                   |                                                                                                    |              |
| PDFダウンロードは、最大2<br>の表示順(ソート条件):                                                                                                | 0案件まで選択できます。<br>登録番号<br>グ                                                                                                    | マ         昇順()           ハーグ         3 □                                                                                                    | ) (b)(l)                                                                                   | 5                                                                                                    |              |
| PDFダウンロードは、最大2<br>D表示順(ソート条件):<br>ハー                                                                                          | 0案件まで選択できます。<br>登録番号<br>グ 2<br><u> 意序登録</u>                                                                                                    | <ul> <li>マ ● 昇順 ●</li> <li>ハーグ 3 □</li> <li>夏区登録</li> </ul>                                                                                                    |                                                                                            | 5<br><u>87299</u>                                                                                                    |              |
| 20Fダウンロードは、最大2<br>の表示順(ソート条件):<br>(C合扱)                                                                                       | <ul> <li>(職件まで選択できます。)</li> <li>(登録番号)</li> <li>(2)</li> <li>(夏尾音号)</li> </ul>                                                                                                    | ✓ ● 昇版 ●<br>パーグ 3 □<br>重に登録                                                                                                    | ) 陰順<br>4<br><u> 電圧登時</u>                                                                  | 5<br><u>27299</u>                                                                                                    |              |
| PDFダウンロードは、最大2<br>の表示順(ソート条件):<br>-<br>-<br>-<br>-<br>-<br>-<br>-<br>-<br>-<br>-<br>-<br>-<br>-<br>-<br>-<br>-<br>-<br>-<br>- | <ul> <li>○義件まで選択できます。</li> <li>         登録番号         グ 2 二         夏<u>二</u>登録         <u>B4-10</u>         B4-10         </li> </ul>                                                                                                    | ・         ・         ・         ・         ・         ・         ・         ・         ・         ・         ・         ・         ・         ・         ・         ・         ・         ・         ・         ・         ・         ・         ・         ・         ・         ・         ・         ・         ・         ・         ・         ・         ・         ・         ・         ・         ・         ・         ・         ・         ・         ・         ・         ・         ・         ・         ・         ・         ・         ・         ・         ・         ・         ・         ・         ・         ・         ・         ・         ・         ・         ・         ・         ・         ・         ・         ・         ・         ・         ・         ・         ・         ・         ・         ・         ・         ・         ・         ・         ・         ・         ・         ・         ・         ・         ・         ・         ・         ・         ・         ・         ・         ・         ・         ・         ・         ・         ・         ・         ・         ・         ・         ・         ・         ・         ・         ・ | ) 強模<br>4 [<br>重成登録<br><u> 84-10</u>                                                       | 5<br><u>電産資料</u><br><u>84-10</u>                                                                                                    |              |
| 20Fダウンロードは、最大2<br>の表示順(ソート条件):<br>(ご会会)<br>4-10<br>温意医                                                                        | <ul> <li>(盛存まで選択できます。)</li> <li>登録番号</li> <li>2 [ ]</li> <li>(夏花音号)</li> <li>(夏花音号)</li> <li>(月4-10)</li> <li>-</li> </ul>                                                                                                    | →<br>ノーグ<br>3                                                                                                    | ) 加減<br>4 □<br><u> 第月2 日日</u><br>8 <u>4-10</u><br>VZA/VZB<br>-                             | 5<br>ड्रि <u>द केक</u><br><u>84-10</u><br>-                                                                                                    |              |
| PDFダウンロードは、最大2<br>の表示順(ソート条件):                                                                                                | <ul> <li>(盛作家で選択できます。</li> <li>登録番号</li> <li>2 □</li> <li><u>意尻音様</u></li> <li><u>夏尻音様</u></li> <li><u>84-10</u></li> <li>-</li> <li>-<td>→ ● 昇順 ●<br/>パーグ 3 □<br/>雪に登録<br/>日本10<br/>VZA/VZB<br/>-<br/>-</td><td>) 除限<br/>4<br/><u> 電信管時</u><br/><u> 居4-10</u><br/>VZA/VZB<br/>-</td><td>5</td><td></td></li></ul>                                                                                                    | → ● 昇順 ●<br>パーグ 3 □<br>雪に登録<br>日本10<br>VZA/VZB<br>-<br>-                                                                                                    | ) 除限<br>4<br><u> 電信管時</u><br><u> 居4-10</u><br>VZA/VZB<br>-                                 | 5                                                                                                    |              |
| PDFダウンロードは、最大2<br>の表示頃(ソート条件):                                                                                                | 0歳件まで選択できます。<br>登録話号<br>グロロンロンロンロンロンロンロンロンロンロンロンロンロンロンロンロンロンロンロ                                                                                                    | ✓ ● 昇順 ●<br>パーグ 3 □<br>電圧登録<br>84-10<br>VZA/VZB<br>-<br>-                                                                                                    | ● 強模<br>4 □<br>室房登録<br>B4-10<br>VZA/VZB<br>-                                               | S<br>S<br>S<br>S<br>S<br>S<br>S<br>S<br>S<br>S<br>S<br>S<br>S<br>S<br>S<br>S<br>S<br>S<br>S                                                       |              |
| PDFダウンロードは、最大2<br>の表示頃(ソート発件):                                                                                                | 0歳件まで選択できます。<br>査録番号<br>グ 2 []<br><u>夏だ登録</u><br><u>84-10</u><br>-<br>-                                                                                                    | ▼ ● 昇版 ●<br>パープ 3 □<br>雪圧音経<br>P4-10<br>VZA/VZB<br>-<br>-                                                                                                    | ● 加減<br>4 □<br>夏定登号<br>B4-10<br>VZA/VZB<br>-                                               | S<br>S<br>S<br>S<br>S<br>S<br>S<br>S<br>S<br>S<br>S<br>S<br>S<br>S<br>S<br>S<br>S<br>S<br>S                                                       |              |
| PDFダウンロードは、最大2<br>の表示頃(ソート発件):<br>1<br>1<br>1<br>2<br>2<br>3<br>2<br>4<br>4<br>10<br>8<br>達豪医                                 | 0歳件まで選択できます。<br>査録番号<br>グ 2 []<br><u>夏ズ音録</u><br><u>-</u><br>-                                                                                                    | ✓ ● 界版 ●<br>パーグ 3 □<br>国産登録<br>B4-10<br>VZA/VZB<br>・<br>・                                                                                                    | ) 28時<br>4<br>-<br>-<br>-<br>-<br>-<br>-<br>-<br>-<br>-<br>-<br>-<br>-<br>-                | 5<br><u><u><u></u></u><u></u><u></u><u></u><u></u><u></u><u></u><u></u><u></u><u></u><u></u><u></u><u></u><u></u><u></u><u></u><u></u><u></u></u> |              |
| PDFダウンロードは、最大2<br>の表示順(ソート発件):                                                                                                | 0歳件まで選択できます。<br>登録番号<br>77 2 []<br><u> 夏宮登録</u><br><u> 日4-10</u><br>-<br>-<br>-                                                                                                    | →<br>ハーブ<br>3 □<br>雪圧音話<br>84-10<br>VZA/VZB<br>-<br>-                                                                                                    | ) 정체<br>4                                                                                  | S<br>S<br>S<br>S<br>S<br>S<br>S<br>S<br>S<br>S<br>S<br>S<br>S<br>S                                                                                |              |
| PDFダウンロードは、最大2<br>の表示頃(ソート条件):<br>1<br>1<br>1<br>1<br>1<br>1<br>1<br>1<br>1<br>1<br>1<br>1<br>1<br>1<br>1<br>1<br>1<br>1<br>1 | ○義件家で選択できます。<br>査録番号<br>2 []<br>夏尾音録<br>84-10<br>-<br>-<br>-<br>-<br>-<br>-<br>-<br>-                                                                                                    | →  ●  県根 ●<br>パーグ 3 □<br>電圧登号<br>■<br>日本10<br>VZA/VZB<br>・<br>・<br>・<br>●<br>●<br>●<br>●<br>●<br>●<br>●                                                                                                    | ) 加減<br>4<br>夏ご会会<br>日<br>日<br>日<br>日<br>日<br>日<br>日<br>日<br>日<br>日<br>日<br>日<br>日         | S<br>S<br>S<br>S<br>S<br>S<br>S<br>S<br>S<br>S<br>S<br>S<br>S<br>S                                                                                | 2841748      |
| PDFダウンロードは、最大2<br>の表示頃(ソート発件):<br>1<br>1<br>1<br>1<br>1<br>1<br>1<br>1<br>1<br>1<br>1<br>1<br>1<br>1<br>1<br>1<br>1<br>1<br>1 | <ul> <li>(2)</li> <li>2)</li> <li>3)</li> <li>4)</li> <li>4)</li> <l< td=""><td>✓ ● 界版 ●<br/>パープ 3 □<br/>3 □<br/>3 □<br/>2 ○<br/>2 ○<br/>2 ○<br/>2 ○<br/>2 ○<br/>2 ○<br/>2 ○<br/>2 ○<br/>2 ○<br/>2 ○</td><td>) 26月<br/>4<br/>三<br/>三<br/>三<br/>二<br/>二<br/>二<br/>二<br/>二<br/>二<br/>二<br/>二<br/>二<br/>二<br/>二<br/>二<br/>二</td><td>5<br/><u><br/></u></td><td>文曲大师领</td></l<></ul> | ✓ ● 界版 ●<br>パープ 3 □<br>3 □<br>3 □<br>2 ○<br>2 ○<br>2 ○<br>2 ○<br>2 ○<br>2 ○<br>2 ○<br>2 ○<br>2 ○<br>2 ○                                                                                                    | ) 26月<br>4<br>三<br>三<br>三<br>二<br>二<br>二<br>二<br>二<br>二<br>二<br>二<br>二<br>二<br>二<br>二<br>二 | 5<br><u><br/></u>                                                                                                    | 文曲大师领        |

- 4. 参照したい文献の文献番号のリンクを選択します。
  - ⇒ 「文献表示」 画面が表示されます。

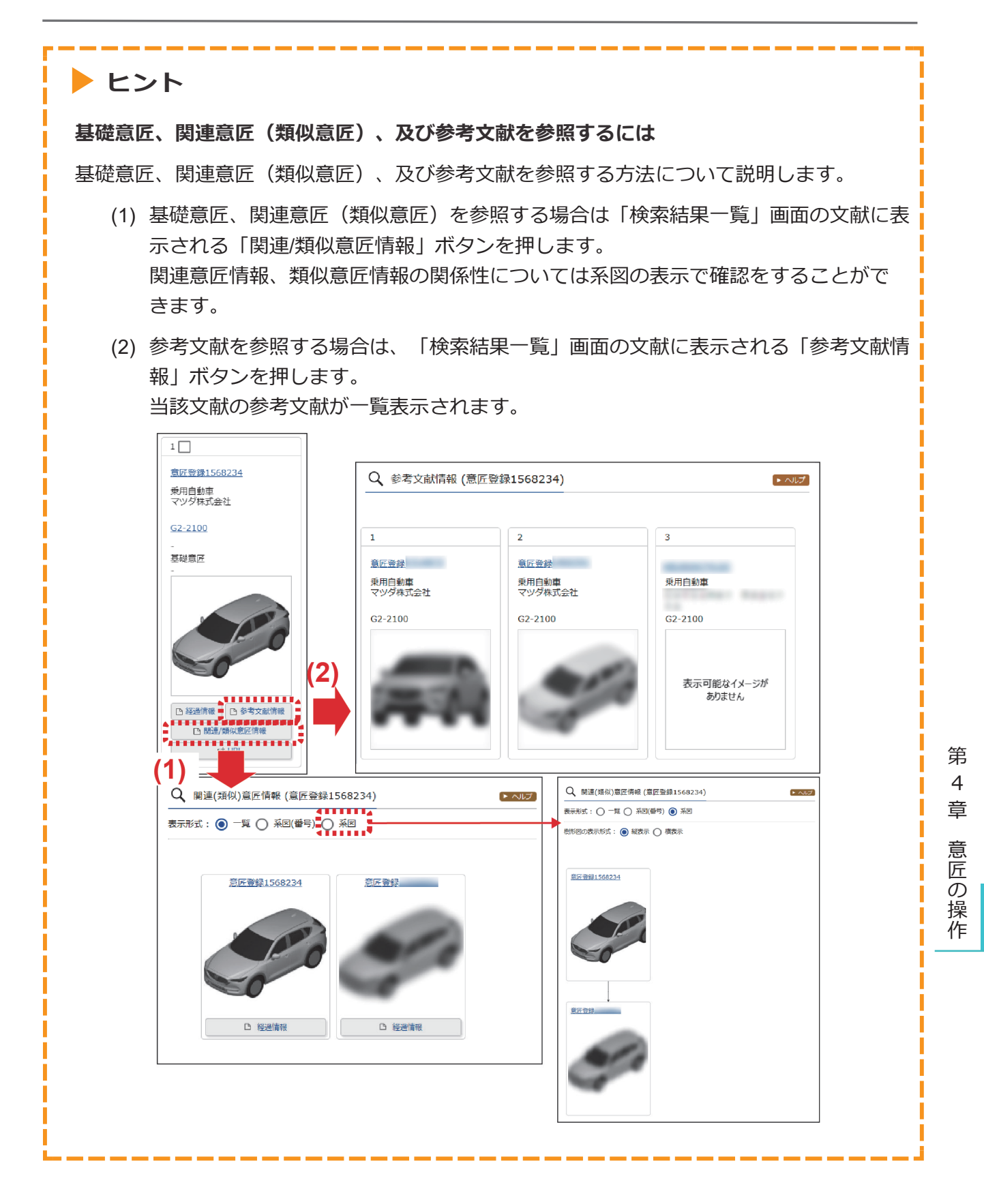

## 4.3 意匠分類を照会する【意匠分類照会】

意匠分類の照会方法を説明します。 意匠分類を照会するには、以下の方法があります。

- •「キーワードで意匠分類を検索する」(P.106)
- 「分類記号で意匠分類を照会する」(P.110)

## キーワードで意匠分類を検索する

日本意匠分類、Dタームをキーワードで検索する方法を説明します。

用語集》「日本意匠分類」(P.154)、「Dターム」(P.151)

### 操作例

「かばん」又は「バッグ」の日本意匠分類を検索する。

- 1. グローバルナビゲーションから「意匠」-「意匠分類照会」を選択します。
  - ⇒ 「意匠分類照会」画面が表示されます。

| 特許·実用新案                           |                              | 意匠              | 商標                                                 | 審判                 |              |
|-----------------------------------|------------------------------|-----------------|----------------------------------------------------|--------------------|--------------|
| <u>ホーム</u> > 意匠分類照会               | 意匠番号                         | 照会              |                                                    |                    |              |
| Q 意匠分類(<br>日本意匠分類/D夕<br>日本意匠分類/Dタ | <ul> <li> <u> </u></li></ul> | 照会<br>検索(外部サイト) | -ワードから日本意匠分類/Dタームを検索でき:<br>トの cP 日本意匠分類関連情報を参照ください | ▶ 117<br ます。<br>No | - 1.         |
| 分類照会                              | キーワード検索                      |                 | /                                                  | ······             | - 2.<br>- 3. |
| キーワート<br>かばん バック                  | 7<br>AND                     |                 |                                                    |                    |              |
| サーチ範囲(分類)                         |                              |                 |                                                    |                    |              |
| 例) G2-2100                        |                              |                 |                                                    |                    |              |
|                                   |                              | Q 検索            | לעל                                                |                    | - 4.         |

2.「キーワード検索」タブを選択します。

3. 検索条件を入力します。 ここでは以下を入力します。

「キーワード」に「かばん バッグ」を入力します。
 複数の検索用語をスペース区切りで入力することで OR 検索ができます。

- 4. 「検索」ボタンを押します。
  - ⇒ 「検索結果一覧」画面が表示され、ヒットした文字列がハイライト表示されます。

|                   |              |                                    | Q. 検索                                                                                                    |               |                        |  |
|-------------------|--------------|------------------------------------|----------------------------------------------------------------------------------------------------|---------------|------------------------|--|
| [a、 <sub>検索</sub> | 結果一覧         |                                    |                                                                                                    |               | <ul><li>ヘルノブ</li></ul> |  |
| 検索キーワ・            | ードのハイライトされ   | 1ている文字列 🔘 🗿                        | ≶色 ○ 単色                                                                                                    |               |                        |  |
| 10 10/0           |              |                                    | 検索ヒット件数<br>(42)                                                                                                    |               |                        |  |
| No.               | 日本意匠分類       | 日本意匠分類の表<br>示                      | この分類に含まれる物品の名称                                                                                                    | ロターム          | Dタームの表示                |  |
| 1                 | <u>B4</u>    | <mark>かばん</mark> 又は携帯用<br>袋物等      | •                                                                                                    | -             | -                      |  |
| 2                 | <u>B4-0</u>  | その他の <mark>かばん</mark> 又<br>は携帯用袋物等 | -                                                                                                    | -             | -                      |  |
| 3                 | <u>B4-10</u> | <mark>かばん</mark> 又は携帯用<br>袋物       | <mark>かばん</mark> ,携帯用小物入れ,ハンド <mark>バック</mark> ,セカンド <mark>バック</mark> ,手提 <mark>かばん</mark> ,手提袋,扁掛け <mark>かばん</mark><br>,化粧用ポーチ,買い物袋,トート <mark>バック</mark> ,ポストン <mark>バック</mark> ,アタッシュケース                                   | -             | -                      |  |
| 4                 | <u>B4-10</u> | <mark>かばん</mark> 又は携帯用<br>袋物       | <mark>かぼん</mark> , 携帯用小物入れ, バンド <sup>1</sup> /いク <sup>7</sup> , ゼカンド <sup>1</sup> /いク <sup>7</sup> , 手提 <mark>かばん</mark> , 手提登, 肩掛け <mark>かばん</mark> , 化粧用ポーチ, 買い物袋, トート//いク <sup>7</sup> , ポストン//いク <sup>7</sup> , アタッシュケース | <u>B4-10A</u> | 書類 <mark>かばん</mark> 型  |  |

- 5. 「日本意匠分類」又は「D ターム」のリンクを選択します。
  - ⇒「分類照会」タブのツリーに切り替わり、選択した「日本意匠分類」又は「Dターム」 がハイライト表示されます。

| 日本意匠分類/ロターム 🔘    |                     | <ul> <li>         う         「」         う         「         た検索にセット     </li> </ul>          |
|------------------|---------------------|---------------------------------------------------------------------------------------------|
|                  |                     | A                                                                                           |
| (+) <u>84-10</u> | かばん又は携帯用袋物          | かばん,携帯用小物入れ,ハンドバック,セカ<br>ンドバッグ,手提かばん,手提鴿,扁掛けかば<br>ん,化粧用ポーチ,買い物鵼,トートバッグ,ポ<br>ストンバッグ,アタッシュケース |
| <u>84-11</u>     | かばん又は携帯用袋物・具象型      | かばん,携帯用小物入れ,ハンドバッグ,セカ<br>ンドバッグ,手提かばん,手提袋,肩掛けかば<br>ん,化粧用ポーチ                                  |
| <u>B4-12</u>     | かばん又は携帯用袋物・ウエストバッグ型 | ウエストバッグ,ウエストポーチ,携帯用小<br>物入れ                                                                 |
| <u>B4-13</u>     | かばん又は携帯用袋物・円盤型      | かばん、携帯用小物入れ、ハンドバッグ,手提<br>かばん、手提袋,肩掛けかばん                                                     |

第4章 意匠の操作

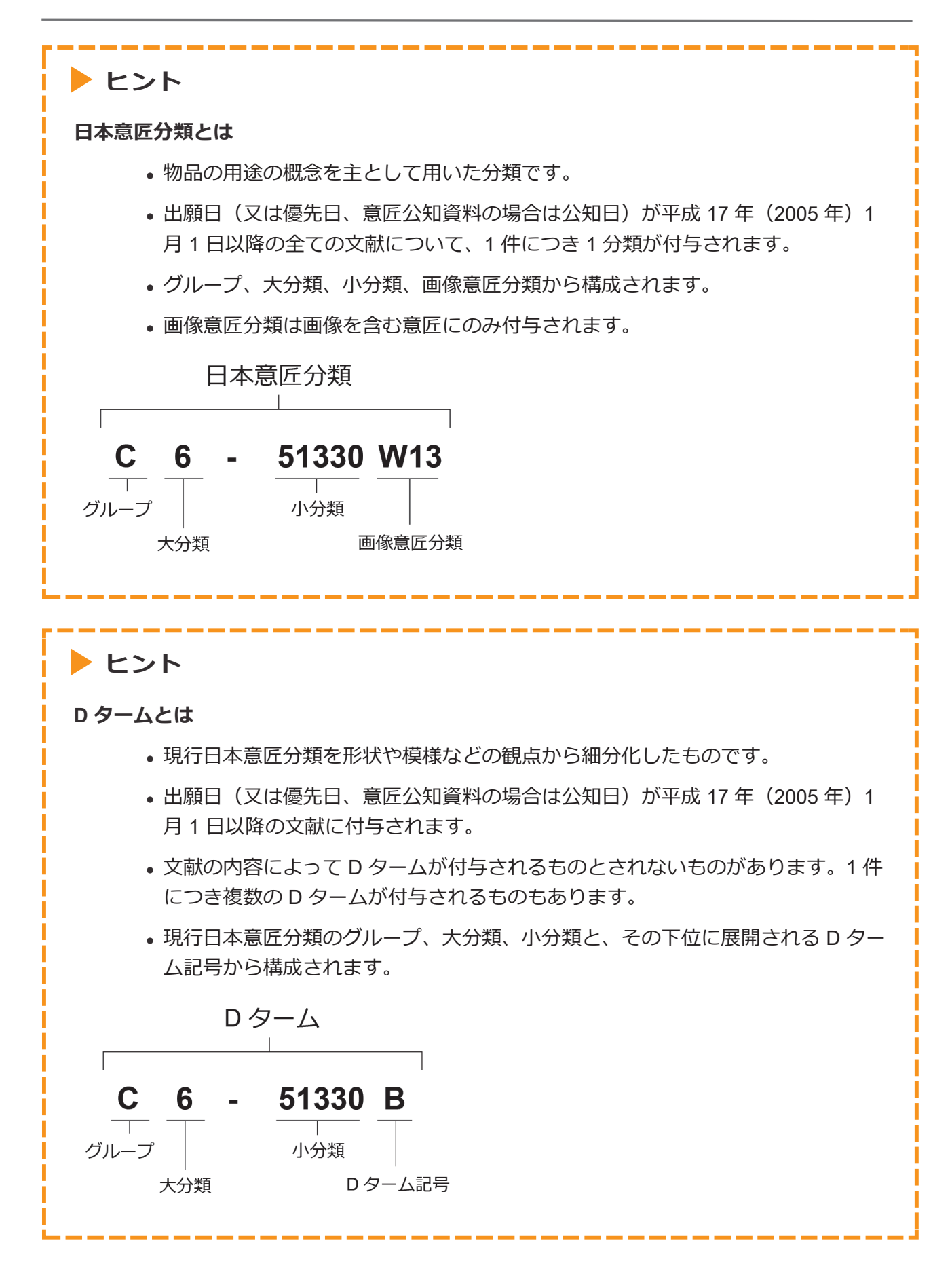

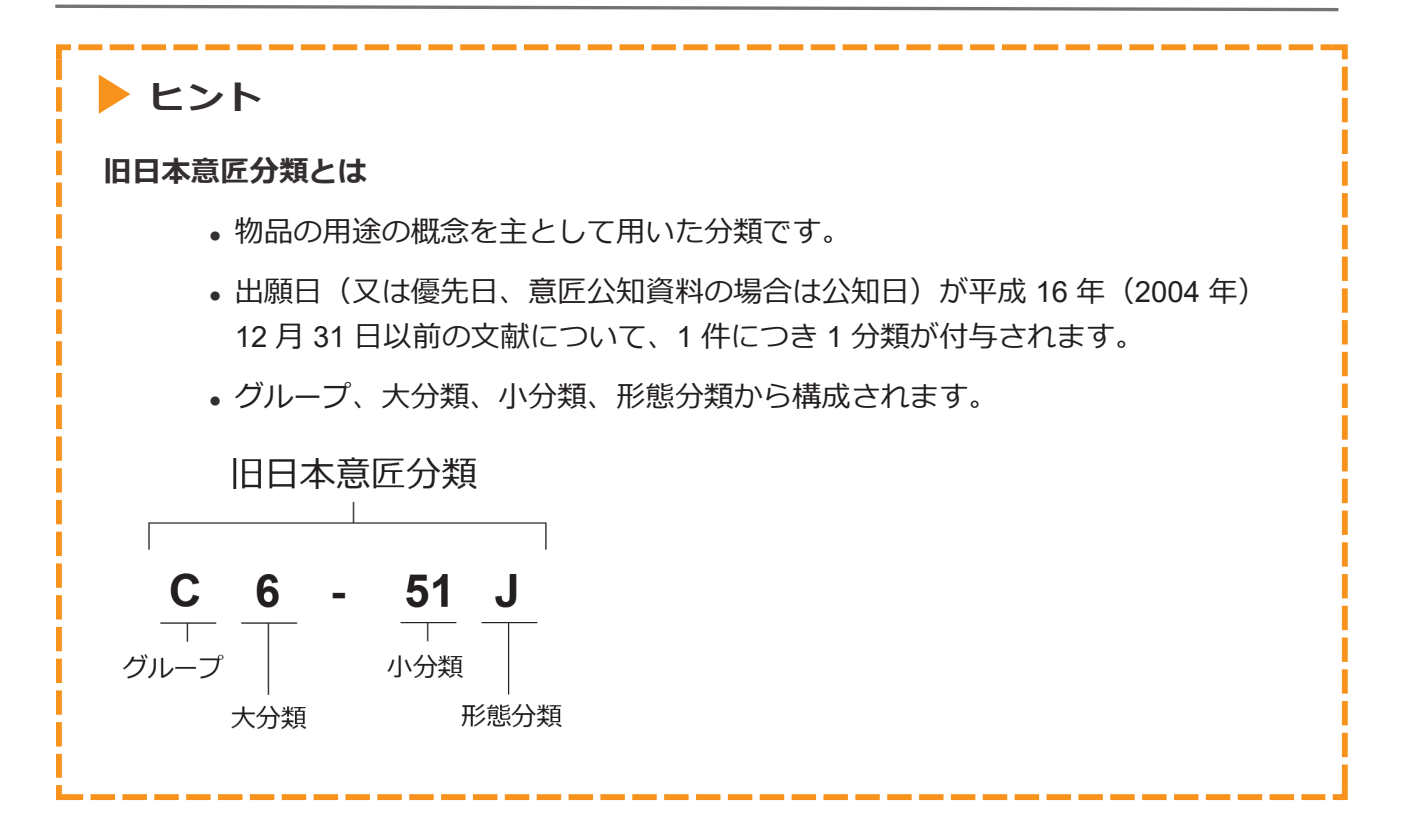

### 分類記号で意匠分類を照会する

日本意匠分類や D タームを分類記号で照会する方法を説明します。

#### 操作例

日本意匠分類「B4-10」を照会する。

- 1. グローバルナビゲーションから「意匠」-「意匠分類照会」を選択します。
  - ⇒ 「意匠分類照会」画面が表示されます。

| 特許·実用新案                            | 意匠              | 商標                                                     | 審判    |     |
|------------------------------------|-----------------|--------------------------------------------------------|-------|-----|
| <u>ホーム</u> > 意匠分類照会                | 意匠番号照会          |                                                        |       |     |
| Q 意匠分類照会                           | 意匠検索<br>意匠分類照会  |                                                        | ▶ ^ルプ | -1. |
| 日本意匠分類/Dタームを照会し<br>日本意匠分類、分類定義カード等 | , 画像意匠検索(外部サイト) | ▶ ワードから日本意匠分類/Dタームを検索できます。<br>トの 1日 日本意匠分類関連情報を参照ください。 |       | - 2 |
| 分類照会 キーワート                         | <sup>2</sup> 検索 |                                                        |       | -3. |
| 分類                                 |                 | /                                                      |       |     |
| B4-10                              |                 |                                                        |       |     |
|                                    | の服金             | לטד                                                    |       | -4. |

- 2. 「分類照会」タブが表示されていることを確認します。
- 6. 検索条件を入力します。
   ここでは以下を入力します。

「分類」に「B4-10」を入力します。

- 4. 「照会」ボタンを押します。
  - ⇒ 照会した分類がハイライト表示されます。分類記号の情報が確認できます。

| 日本意匠分類/Dターム 💿  |                    |                                                                                             | 1) 音匠検索にセット |
|----------------|--------------------|---------------------------------------------------------------------------------------------|-------------|
| <u></u>        |                    |                                                                                             |             |
| + <u>B4-10</u> | かばん又は携帯用袋物         | かばん,携帯用小物入れ,八ンドバック,セカ<br>ンドバッグ,手提かばん,手提袋,肩掛けかば<br>ん,化粧用ポーチ,買い物袋,トートバッグ,ボ<br>ストンバッグ,アタッシュケース |             |
| <u>B4-11</u>   | かばん又は携帯用袋物・具象型     | かばん,携帯用小物入れ,ハンドバッグ,セカ<br>ンドバッグ,手捉かばん,手提袋,肩掛けかば<br>ん,化粧用ポーチ                                  |             |
| <u>B4-12</u>   | かばん又は携帯用袋物・ウエストバック | ブ型 ウエストバッグ,ウエストポーチ,携帯用小<br>物入れ                                                              |             |

照会した分類での意匠検索ができます。詳細は次のヒントをご参照ください。

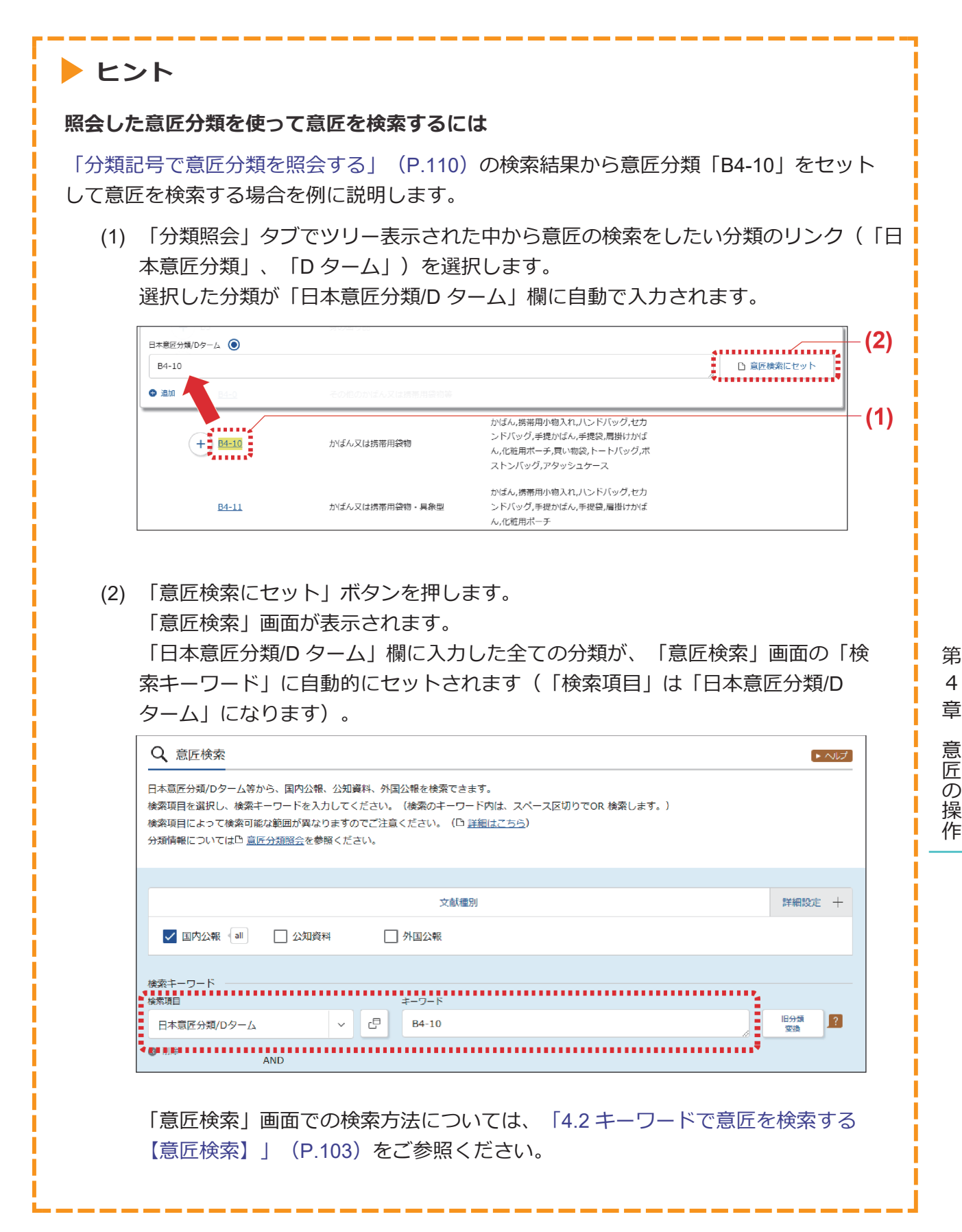